Factureya.

Seguimos avanzando en otorgarle una mejor herramienta por tal motivo hacemos de su conocimiento, como agilizar el trámite de sus activaciones.

## El estatus de compra vienen dos puntos importantes:

**1) Pago Referenciado:** Es una forma de identificar el pago de una compra solicitada con la finalidad de activarla de manera inmediata, este pago lo encuentra dentro del estatus en la siguiente imagen:

Pago Referenciado: 130808112923007 La forma rápida de pagar una compra, referencia única por compra

TEANORTE No. de Empresa 85266

**Nota Importante:** Esta forma de pago es similar al pago de tarjeta, se activa de manera inmediata entendiendo que el cliente previamente reviso los siguientes datos:

- RFC del cliente final
- No. de facturas a comprar.
- Plataforma que actualmente el cliente utiliza (Sistema Online o Sistema de Escritorio)

**2) Pago Efectuado:** Adjuntar el pago de la compra en la siguiente opción que también se localiza en el estatus con la siguiente imagen:

**Nota:** Los archivos permitidos para adjuntar son PDF, DOC, DOCX, PNG, JPG y BMP y el tamaño no debe exceder los 500KB

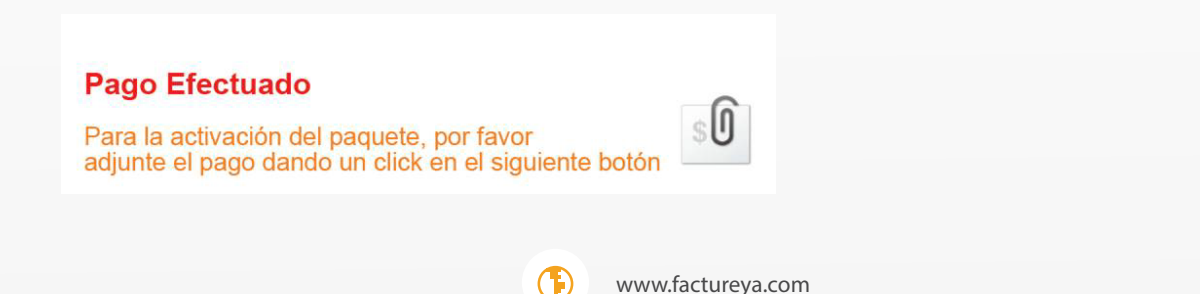

## **AVISO IMPORTANTE**

A continuación se enlista los pasos a seguir para adjuntar su pago:

• Adjuntar el pago de compras: Presiona el botón de 🧾 , el sistema mostrará la siguiente pantalla:

Factureya.

| DATUS FISCALI                                                                                       | S PARA FACTURAR UNA COMPRA                                                                               |
|----------------------------------------------------------------------------------------------------|----------------------------------------------------------------------------------------------------|
| Datos de la Con                                                                                     | npra                                                                                                    |
| Numero de Compra<br>RFC<br>Razon Social<br>Fecha de Compra<br>Total del Pagado<br>Datos de la Venta | 13082105455100<br>BAAF430501FP1<br>FELIPE SANTIAGO BARRAZA ACOSTA<br>2013-08-21<br>490.00<br>50 CREDITOS |
| Seleccione el ar                                                                                    | chivo que contiene su ticket de pago                                                                     |
| Seleccionar archivo No                                                                              | se ha seleccionado ningún archivo                                                                        |

• Selecciona el archivo: En la pantalla anterior visualizará el siguiente botón Seleccionar archivo que permite seleccionar el archivo que contiene el pago al presionarlo mostrará la siguiente pantalla para indicar que archivo contiene el pago como se muestra en la siguiente imagen:

| 📀 Abrir               |   | _                                                                                                    |                    |            |        |
|-----------------------|---|----------------------------------------------------------------------------------------------------|--------------------|------------|--------|
| Goo ♥ □ Bibliotecas ▶ |   |                                                                                                    |                    | _          |        |
| Organizar 🔻           |   |                                                                                                    |                    |            |        |
| 🚖 Favoritos           | Î | <ul> <li>Bibliotecas         Abra una biblioteca para ver sus archivos y organícelos por carpeta, fecha y otras propiedades.     </li> </ul> |                    |            |        |
| 📃 Escritorio          | - | Nombre                                                                                                    | Fecha de modifica  | Tipo       | Tamaño |
| 🥽 Bibliotecas         |   |                                                                                                    |                    |            |        |
| Documentos            |   | Documentos                                                                                                    | 16/05/2013 09:29 a | Biblioteca | 4 KB   |
| 🔛 Imágenes            |   | 📔 Imágenes                                                                                                    | 16/05/2013 09:29 a | Biblioteca | 6 KB   |
| A Música              |   | 🚽 Música                                                                                                    | 16/05/2013 09:29 a | Biblioteca | 6 KB   |
| Vídeos                |   | 😸 Vídeos                                                                                                    | 16/05/2013 09:29 a | Biblioteca | 4 KB   |
| Rosario               |   |                                                                                                    |                    |            |        |
| 🍶 .borland            |   |                                                                                                    |                    |            |        |
| 1 Alexan              |   |                                                                                                    |                    |            |        |

(F) www

• Envía el archivo de pago: Al termino de la elección deberá presionar el botón con la finalidad indicar que el pago de la compra, en ese momento el sistema indicará si el archivo fue aceptado con el siguiente mensaje

Factureya, L

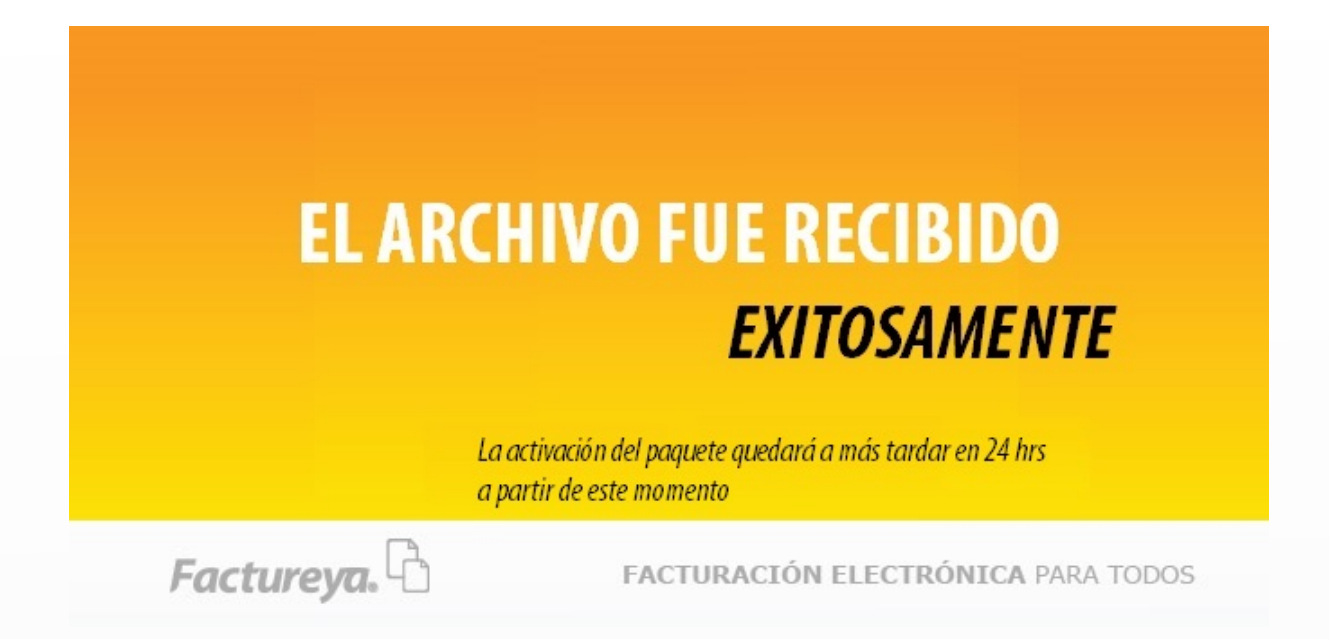

El área de activación cuenta con un modulo donde le muestra todos aquellos pagos que fueron adjuntados desde el estatus de pago.

**Nota Importante:** En caso de que el pago no corresponda en la compra el área de activación rechazará dicho pago y el sistema en automático enviará una notificación por correo con el título "Su pago ha sido rechazado"

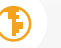

## Ejemplo de correo de rechazo.

| Account  Subject: FW: Su                                                                                        | ago ha sido rechazado                                                                                           |
|----------------------------------------------------------------------------------------------------|----------------------------------------------------------------------------------------------------|
|                                                                                                    | NTE:                                                                                                    |
|                                                                                                    | NTE:                                                                                                    |
| ESTIMADO CLIE                                                                                                   | VIL.                                                                                                    |
| Lo I I WINDO CLIL                                                                                               |                                                                                                    |
| Reciba un cordial                                                                                               | aludo y notifico lo siguiente:                                                                                  |
|                                                                                                    | , .                                                                                                    |
| El pago ha sido re                                                                                              | chazado por alguno de los siguientes motivos.                                                                   |
| Contraction of the second second second second second second second second second second second second second s |                                                                                                    |
| 1 El pago no es legi                                                                                            | le.                                                                                                    |
| 2 - El pago ha sido ut                                                                                          | lizado en otra compra                                                                                           |
| 2. Di pago na bido a                                                                                            | interest of the compact                                                                                         |
| 3 El pago no se enci                                                                                            | entra en las cuentas de Factureya.                                                                              |
|                                                                                                    | the second second state (A. Second States) and second second second second second second second second second s |
| 4 El pago no esta co                                                                                            | mpieto en la información (fattan datos como cuenta de depósito, fecha etc.).                                    |
| 5 El pago no cubre                                                                                              | l monto de la compra.                                                                                           |
|                                                                                                    |                                                                                                    |
| a) En caso de tene                                                                                              | dos pagos en uno adjunte en un solo archivo.                                                                    |
|                                                                                                    |                                                                                                    |
| Numero de Cliente:13                                                                                            | 082209470200                                                                                                    |
| Razón Social:AGRO                                                                                               | ERVICIO DE SOPORTE INTEGRAL EL CONDADO SA DE CV                                                                 |
| RFC: ASI130418UI8                                                                                               |                                                                                                    |
| Fecha de Compra: 20                                                                                             | 13-08-22                                                                                                    |
| Datos de la Venta: 30                                                                                           | 1,550.00<br>0 CREDITOS                                                                                          |

Al realizar estos pasos permitirá al área de activaciones pueda localizar de manera fácil y puntual la activación de sus paquetes evitando también el envió de correo con información faltante como RFC, Paquete adquirido.

**Nota importante:** Recordarle que todas las compras deberán contener la clave FY-\*\*-\*\*\*\* para poder solicitar las comisiones de dichas compras.

## **Visite su Intranet**

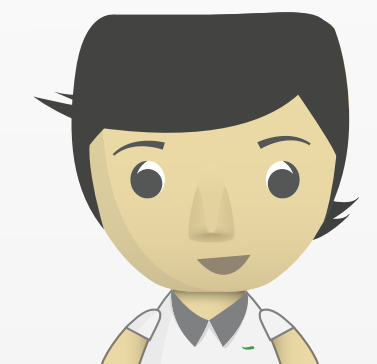

Factureya.

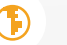